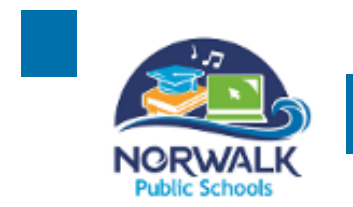

NORWALKPUBLIC SCHOOLS

Welcome to the 2023-2024 school year at Norwalk Public Schools! In order to complete the online registration process, you will need to have access to a device with internet, please allow yourself at least an hour to complete the online registration.

#### Instructions to register online

You will need an active email account before beginning the process of registering online.

Step 1: Visit: Start Registration Here

| Step | 2: | Create | your | account |
|------|----|--------|------|---------|
|------|----|--------|------|---------|

| NORWALK |                                                                                                    |                                                                                                    | (?) Help English                                                            |
|---------|----------------------------------------------------------------------------------------------------|----------------------------------------------------------------------------------------------------|-----------------------------------------------------------------------------|
|         | Sign In<br>Email Address                                                                           | Create Account<br>With an account, you can<br>• Complete forms online<br>• Save and return to forms in progress<br>• Print form history |                                                                             |
|         | Password           Remember me on this computer                                                    | Create Account                                                                                                    | <u>Create account</u> if your child is<br>new to Norwalk Public<br>Schools. |
|         | Sign In<br>Forgot password?<br>Sign into your account using your cell phone number.                |                                                                                                    |                                                                             |
|         | © 2008-2020 PowerSchool Group LLC and/or its affiliate(s). All rights reserved. All trademarks are | either owned or licensed by PowerSchool Group LLC and/or its affiliates. Legal. Versi                                                   | orr. 20.2.1.0                                                               |

## Step 3: Enter your information to create an account

| Name, Last Name, Phone number, E-mail, Create a Password, Security Q |
|----------------------------------------------------------------------|
|----------------------------------------------------------------------|

| NORMALK        |                                                           |                                                           |              |  |  |
|----------------|-----------------------------------------------------------|-----------------------------------------------------------|--------------|--|--|
|                | Profile                                                   |                                                           |              |  |  |
|                | First Name                                                |                                                           |              |  |  |
|                |                                                           | ٩٧                                                        |              |  |  |
|                | Last Name                                                 |                                                           |              |  |  |
|                |                                                           |                                                           |              |  |  |
|                | Daytime Phone<br>Used to provide support, if requested. I | Enter entire number, including area                       | code.        |  |  |
|                |                                                           |                                                           |              |  |  |
|                | Email Address<br>Used for sign in and important commu     | inication.                                                |              |  |  |
|                |                                                           |                                                           |              |  |  |
|                |                                                           |                                                           |              |  |  |
|                |                                                           | ,                                                         |              |  |  |
| Security Quest | ion 1 (?)                                                 | $\sim$                                                    |              |  |  |
|                |                                                           |                                                           |              |  |  |
| Security Answe | er 1                                                      |                                                           |              |  |  |
|                |                                                           |                                                           |              |  |  |
| Security Quest | ion 2                                                     |                                                           |              |  |  |
|                |                                                           | ~                                                         |              |  |  |
| Security Answe | er 2                                                      |                                                           |              |  |  |
|                |                                                           |                                                           |              |  |  |
| To comply      | with COPPA, I affirm that I am 1                          | 3 years or older.                                         |              |  |  |
| Create Acco    | Back to Sign-In                                           | Select the <b>checkbox</b><br>click on <b>Create Acco</b> | and<br>ount. |  |  |
|                |                                                           |                                                           |              |  |  |

## Step 5: Forms

| NORMALK                                 | Dashboard Help                                                                                                    |   |
|-----------------------------------------|----------------------------------------------------------------------------------------------------|---|
| New Student Enrollment 2020-2021 (test) | Form Verification                                                                                                    |   |
| Introduction                            | This form will register your child for the 2020-2021 school year. Please confirm which school year you are registering for                                 |   |
| Forms                                   | required Select 2023-2024                                                                                                    | 1 |
| Verification                            | 2020-2021                                                                                                    |   |
| Student                                 | Are you applying to a specialized high school academy/program, magnet school, Pre-K program, PPT planning, or Intra-                                       |   |
| New Student                             | No Select NO                                                                                                    |   |
| Family                                  |                                                                                                    |   |
| Emergency                               |                                                                                                    |   |
| Medical                                 |                                                                                                    |   |
| Agreements                              |                                                                                                    |   |
| Additional Documentation                |                                                                                                    |   |
| Signature                               |                                                                                                    |   |
| Review & Submit                         |                                                                                                    |   |
|                                         | © 2008-2020 PowerSchool Group LLC and/or its affiliate(s). All rights reserved. C and/or its affiliate(s). Legal. Version: 20.2.1.0 Click Next to continue |   |
| Run script ";"                          | Previous Next                                                                                                    |   |

Continue to fill out the information fields in each section of the application. Make sure to fill out all of the fields that are marked <u>REQUIRED</u>.

| NORWALK                                 |                                                             |
|-----------------------------------------|-------------------------------------------------------------|
| New Student Enrollment 2020-2021 (test) | First Name (required)                                       |
| Introduction                            | marked <u>REQUIRED.</u>                                     |
| Forms                                   | Middle Name (Please enter your student's full middle name ) |
| Verification                            |                                                             |
| Student                                 |                                                             |
| New Student                             | Last Name (required)                                        |
| Family                                  |                                                             |
| Emergency                               | Suffix                                                      |
| Medical                                 | - Select -                                                  |
| Agreements                              | Gender [required]                                           |
| Additional Documentation                | - Select -                                                  |
| Signature                               | Date of Pirth                                               |

| New Student Registration 2019-2020 (test) Introduction Forms | Enrolling Grade required       | Select enrolling grade. if<br>student is entering<br>KINDERGARTEN select<br>"K" |
|--------------------------------------------------------------|--------------------------------|---------------------------------------------------------------------------------|
| Verification                                                 | 1                              |                                                                                 |
| Student                                                      | -<br>3<br>4<br>5               |                                                                                 |
| New Student                                                  | 6<br>7<br>8                    |                                                                                 |
| Family                                                       | 9<br>10<br>11                  |                                                                                 |
| Emergency                                                    | 12<br>Address required         |                                                                                 |
| Medical                                                      | where the student resides      |                                                                                 |
| Agreements                                                   |                                |                                                                                 |
| Additional Documentation                                     | Apartment, suite or lot number |                                                                                 |
| Signature                                                    |                                |                                                                                 |
| Review & Submit                                              | City [required]                |                                                                                 |

## Select "Enrolling Grade" and "School program you have been accepted to"

| Review & Submit          | © 2008-2020 DaumGebool Genus II.C. sudjec in stillstade). All cickte second. All teademadeik                                                                         |                                          |
|--------------------------|----------------------------------------------------------------------------------------------------|------------------------------------------|
| Signature                |                                                                                                    | district school. This step is            |
| Additional Documentation | Find Zoned Schools                                                                                                    | SCHOOLS to reveal your                   |
| Agreements               | You must verify your address using the School Locator in order to continue.                                                                                          | Click on FIND ZONED                      |
| Medical                  | This online student enrollment is only intended for you to register at your neighbor<br>to identify your neighborhood school(s), based on your child's home address. | hood school. Please click the link below |
| Emergency                | Neighborhood School                                                                                                    |                                          |
| Family                   |                                                                                                    |                                          |
| New Student              |                                                                                                    |                                          |
| Student                  | - Select -                                                                                                    |                                          |
| Verification             | Is the student's mailing address different than the physical address listed above?                                                                                   | (required)                               |
| Forms                    |                                                                                                    |                                          |
| Introduction             | XID [required]<br>XXXXX                                                                                                    |                                          |

# Leave the Medical section COMPLETELY BLANK unless you have ALL the information requested in this tab.

| NRWALK                                  | Dashboard                                                                                     |
|-----------------------------------------|-----------------------------------------------------------------------------------------------|
| New Student Enrollment 2020-2021 (test) | Student's Medical Information                                                                 |
| Introduction                            | THE PHYSICIAN COMPLETED HEALTH ASSESSMENT RECORD MUST BE SUBMITTED DIRECTLY TO THE SCHOOL FOR |
| Forms                                   | APPROVAL BY THE NURSE. STUDENTS WILL NOT BE ALLOWED TO ATTEND UNTIL CLEARED BY THE NURSE.     |
| Verification                            | Downloadable forms are below or they can be picked up at the school.                          |
| Student                                 | Pre-K Health Assessment                                                                       |
| New Student                             | Please print off the Pre-K health assessment on <b>yellow</b> paper.                          |
| Family                                  |                                                                                               |
| Emergency                               | Clinician or Medical Provider                                                                 |
| Medical                                 | This section is not required                                                                  |
| Agreements                              | This section is not required.                                                                 |
| Additional Documentation                | Phone<br>xxxxxxxxxxxxx                                                                        |
| Signature                               |                                                                                               |
| Review & Submit                         |                                                                                               |

You should continue filling out the last four sections of the application

### (AGREEMENTS, ADDITIONAL DOCUMENTATION, SIGNATURE, REVIEW & SUBMIT)

When you have arrived at the last section which is "Review & Submit" note that the "Submit" button should be green and clickable, this indicates that the application is ready to be submitted. If the "submit" button is grayed out, you should go back and review all of the required fields.

| Home/Residential In       | formation                                            |
|---------------------------|------------------------------------------------------|
| Home Phone required Edit  | Verify that data entered is in the suggested format. |
|                           |                                                      |
|                           | Verify that required fields are                      |
| where the student resides | not left blank.                                      |
|                           |                                                      |